# **TOSHIBA**

### HDD Password Tool

# USB3.0/2.0 東芝製外付けハードディスク CANVIO 用

### パスワードツールソフトウェア

取扱説明書 1.40版

# 目次

| 1. | はじめに ・・・・・・・・・・・・・・・・・・・・・・・・・・・・・・・・・・・・                       | 3  |
|----|-----------------------------------------------------------------|----|
| 2. | システム要件 ・・・・・・・・・・・・・・・・・・・・・・・・・・・・・・・・・・・・                     | 4  |
| 3. | HDD Password Tool のインストール ・・・・・・・・・・・・・・・・・・・・・・・・・・・・・・・・・・・・  | 5  |
|    | ● Windows®の場合 ・・・・・                                             | 5  |
|    | ● macOS/OS X/Mac OS X の場合 ・・・・・                                 | 8  |
| 4. | HDD Password Tool の使い方 ・・・・・                                    | 10 |
| 4  | 4-1 HDD Password Tool を起動する ・・・・・・・・・・・・・・・・・・・・・・・・・・・・・・・・・・・ | 10 |
|    | ● Windows®の場合 ・・・・・                                             | 10 |
|    | ● macOS/OS X/Mac OS X の場合 ・・・・・・・・・・・・・・・・・・・・・・・・・・・・・・・・・・・   | 10 |
| 4  | 4-2 パスワード保護を設定する ・・・・・・・・・・・・・・・・・・・・・・・・・・・・・・・・・・・・           | 11 |
| 4  | 4-3 パスワードを解除する ・・・・・・・・・・・・・・・・・・・・・・・・・・・・・・・・・・・・             | 13 |
|    | ● 自動パスワード解除の場合 ・・・・・・・・・・・・・・・・・・・・・・・・・・・・・・・・・・・・             | 13 |
|    | ● 手動パスワード解除の場合 ・・・・・・・・・・・・・・・・・・・・・・・・・・・・・・・・・・・・             | 14 |
| 4  | 4-4 パスワード保護を削除する ・・・・・・・・・・・・・・・・・・・・・・・・・・・・・・・・・・・・           | 15 |
| 4  | 4-5 パスワードの変更 ・・・・・・・・・・・・・・・・・・・・・・・・・・・・・・・・・・・・               | 16 |
| 4  | 4-6 パスワードを忘れた場合 ・・・・・・・・・・・・・・・・・・・・・・・・・・・・・・・・・・・・            | 18 |

## 1. はじめに

HDD Password Tool を使用すると、他の人に東芝製外付けハードディスクの内容を見られないように、東芝 製外付けハードディスク全体をパスワードで保護することができます。

使い方は簡単で、HDD Password Tool をインストールしたパソコンにパスワード設定済みの東芝製外付け ハードディスクを接続すると自動的にパスワード入力画面が表示されるようになります。

HDD Password Tool は、Windows<sup>®</sup>とmacOS/OS X/Mac OS X で利用することができます。

| お知らせ | <ul> <li>HDD Password Tool は、パスワード設定および解除機能だけで、データ暗号化機能はありません。</li> <li>HDD Password Tool で、パスワード設定および解除できるのは、HDD Password Tool がインストールされているパソコンのみです。</li> <li>HDD Password Tool をインストールしていないパソコンでは、パスワードの設定および解除はできません。</li> </ul>                                                                                                    |
|------|----------------------------------------------------------------------------------------------------|
| ⚠注意  | 万が一パスワードを忘れてしまった場合、東芝製外付けハードディスクのパスワード<br>解除ができなくなり内部のデータに二度とアクセスできなくなります。<br>東芝製外付けハードディスクを使えるようにするためには、Secure Erase によって<br>東芝製外付けハードディスク内の全てのデータを消去しなければならなくなりますの<br>でご注意ください。<br>また、東芝製外付けハードディスク内に保存されている HDD Password Toolも消去さ<br>れますので、パスワード保護の設定の前にパソコンや他の記憶媒体等にバックアッ<br>プされることをお勧めします。                                                                     |
| ⚠注意  | パスワードを設定した本製品を接続しているパソコンがスタンバイ、スリープ、休止<br>状態になるとパソコンがスタンバイ、スリープ、休止状態から復帰できない可能性が<br>ありますので、以下1)または2)の方法で回避してください。<br>1)本製品を接続しているパソコンがスタンバイ、スリープ、休止状態にならないよ<br>うに設定してください。<br>2)本製品を使用した後直ちに、取扱説明書の手順に従って取り外しを実施してく<br>ださい。<br>万が一、パスワードを設定した本製品を接続しているパソコンがスタンバイ、<br>スリープ、休止状態から復帰できない場合は、本製品をUSBポートから取り外した<br>上でパソコンをスタンバイ、スリープ、休止状態から復帰させてから、再度本製品を<br>接続してください。 |

- この取扱説明書に示されている画像は実際の製品と異なる場合があります。
- デザイン、仕様、製品取扱説明書、および関連情報は予告なしに変更されることがあります。

#### 商標について

- Windowsは、米国Microsoft Corporationの、米国およびその他の国における登録商標または商標です。
- Mac、macOS、OS Xは、Apple Inc.の商標です。
- Intel®は、様々な国における商標またはIntel Corporationの登録商標です。
- その他の記載されている社名・商品名・サービス名などは、それぞれ各社が商標として使用している場合があります。

# 2. システム要件

本ソフトウェアは以下のオペレーティングシステムで動作確認を実施しています。その他のシステムについては、動作確認をしておりません。

| お知らせ | <ul> <li>HDD Password Tool は、ご使用の CANVIO シリーズおよび HDD Password Tool の<br/>両方が対応している OS でのみ、ご使用ください。</li> <li>HDD Password Toolと、ご使用の CANVIO シリーズが対応している OS について</li> </ul> |
|------|----------------------------------------------------------------------------------------------------|
|      | は、次の Web でご確認ください。http://www.toshiba-personalstorage.net/                                                                                                    |

#### Windows<sup>®</sup> 用の HDD Password Tool

- Windows<sup>®</sup> 8.1
- Windows<sup>®</sup> 10
  - ※ Windows<sup>®</sup> 8、Windows<sup>®</sup> 7、Windows Vista<sup>®</sup> に関しては、米国Microsoft Corporationのサポートが終了したため、当社のサポートも終了させていただきました。

#### Mac 用の HDD Password Tool (Intel® の CPU を搭載した以下の OS X)

- Mac OS X v 10.5 Leopard
- Mac OS X v 10.6 Snow Leopard
- Mac OS X v 10.7 Lion
- OS X v 10.8 Mountain Lion
- OS X v 10.9 Mavericks
- OS X v 10.10 Yosemite
- OS X v 10.11 El Capitan
- macOS v 10.12 Sierra

### 3. HDD Password Tool のインストール

この章では、HDD Password Tool のインストール方法について説明します。

#### Windows<sup>®</sup> の場合

1 コンピュータの管理者(Administrators 権限グループ)のアカウントで、パソコンを起動します。

2 パソコンに東芝製外付けハードディスクを接続し、ドライブが認識されるとコンピュータに表示されますので選択しダブルクリックします。

※東芝製外付けハードディスクが自動検知されたときは、「ファイルを開いてファイルを表示」をク リックします。

| ☞ 自動再生                                    | × |
|-------------------------------------------|---|
| TOSHIBA EXT (E:)                          |   |
| 全般 のオプション                                 |   |
| フォルダーを聞いてファイルを表示<br>-エクスプローラー使用           |   |
| このドライブをバックアップに使用する<br>-Windows バックアップ使用   |   |
| ジステム <b>の高速化</b><br>-Windows ReadyBoost使用 |   |
| コントロール パネルで自動再生の詳細を表示します                  |   |

3

東芝製外付けハードディスクの内容が表示されますので、HDD Password Tool フォルダの 「HDD Password Tool for Windows Setup.exe」をダブルクリックします。

4 設定言語を選択し、「次へ(N)>」をクリックします。

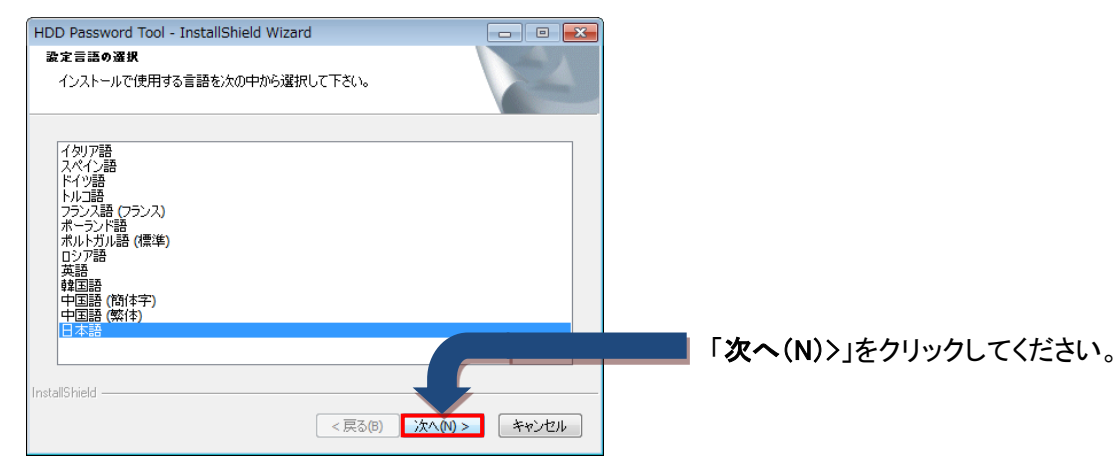

**5** 「HDD Password Tool の InstallShield Wizard へようこそ」が表示されましたら画面指示に従い、 「次へ(N)>」をクリックします。

| HDD Password Tool - InstallShiel | d Wizard                                                                              |                               |
|----------------------------------|---------------------------------------------------------------------------------------|-------------------------------|
| 5                                | HDD Password Tool Ø InstallShield Wizard へようこそ                                        |                               |
|                                  | InstallShield Wizard は、HDD Password Tool をじだューターに<br>イノストールします。続行するには、しかへ」をグックしてください。 |                               |
|                                  |                                                                                       |                               |
|                                  |                                                                                       | 「 <b>次へ(N)</b> >」をクリックしてください。 |
|                                  |                                                                                       |                               |

6 「使用許諾契約」が表示されましたら使用許諾契約を確認後、同意いただける場合は、「使用許 諾契約の全条項に同意します(A)」を選択し、「次へ(N)>」をクリックします。

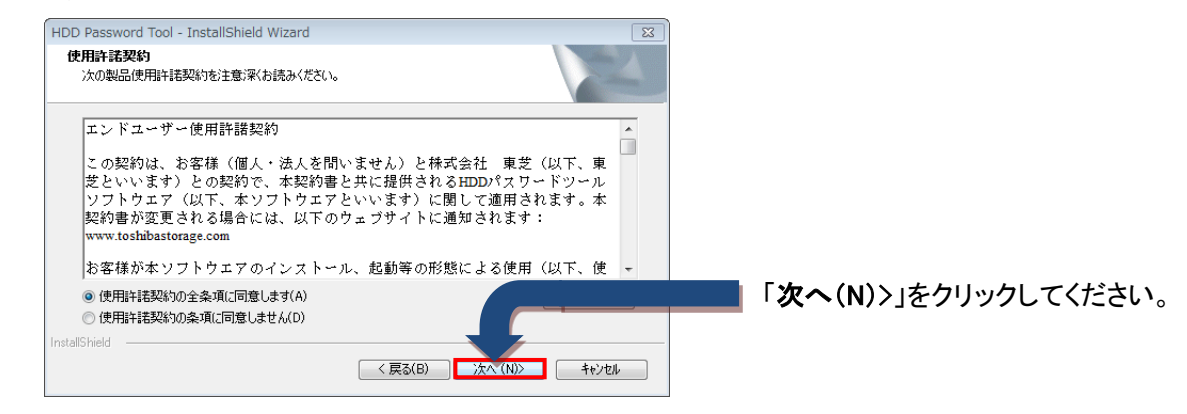

- 7 「インストール先の選択」が表示されましたらインストール先を確認後、「次へ(N)>」を クリックします。
- 8 「インストール準備の完了」が表示されましたら「インストール」をクリックします。

| HDD Password Tool - InstallShield Wizard                           |                              |
|--------------------------------------------------------------------|------------------------------|
| インストール準備の完了<br>インストールを開始する準備が整いました。                                | 4                            |
| [インストール] をワリックしてインストールを開始してください。                                   |                              |
| インストール設定を確認または変更する場合は、「戻る】 をツックします。ウィザートを終了するには、 [キャンセル]をケ<br>します。 | 970                          |
|                                                                    |                              |
|                                                                    |                              |
|                                                                    |                              |
|                                                                    |                              |
|                                                                    | 「 <b>インストール</b> 」をクリックしてください |
| InstallShield                                                      |                              |
|                                                                    |                              |

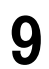

「InstallShield Wizard の完了」が表示されましたら「**完了**」をクリックします。

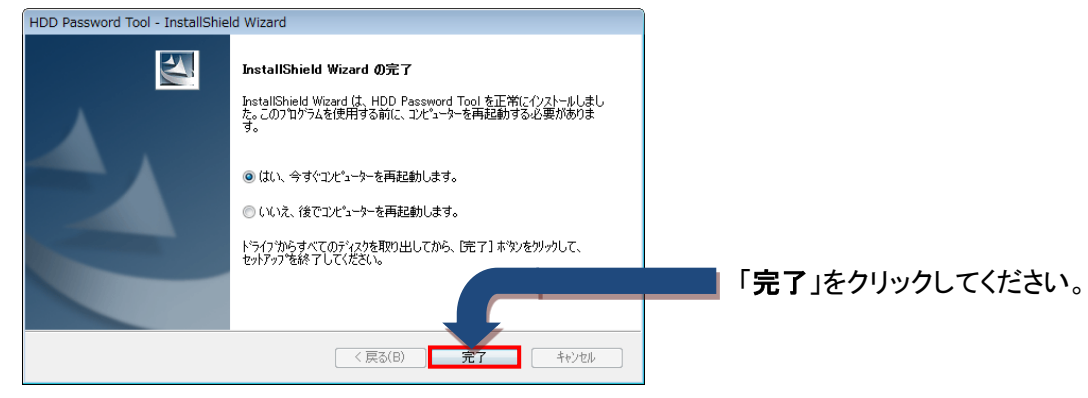

再起動後、インストールは完了します。

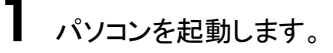

- 2 パソコンに東芝製外付けハードディスクを接続すると、東芝製外付けハードディスクが自動検知されます。
- 3 東芝製外付けハードディスクの内容が表示されますので、HDD Password Tool フォルダの [HDD Password Tool for Mac.dmg]をダブルクリックしインストールを開始します。

**4** 「ようこそ HDD Password Tool installer インストーラへ」が表示されましたら画面指示に従い、「続ける」をクリックします

| <b>●</b> ○ ○                                                                                                | - ・<br>IDD Password Tool Installer のインストール |                   |
|----------------------------------------------------------------------------------------------------|--------------------------------------------|-------------------|
| c                                                                                                    | ようこそ HDD Password Tool Installer インストーラヘ   |                   |
| <ul> <li>はじめに</li> <li>使用許諾契約</li> <li>インストール先の選択</li> <li>インストールの種類</li> <li>インストール</li> <li>概要</li> </ul> | このソフトウェアをインストールするために必要な手<br>順が表示されます。      |                   |
|                                                                                                    | 戻る 続ける                                     | 「続ける」をクリックしてください。 |

5 「使用許諾契約」が表示されましたら使用許諾契約を確認後、「続ける」をクリックします。

次に、使用許諾契約条件の同意に関して確認後、同意いただける場合は、「同意する」をクリック

します。

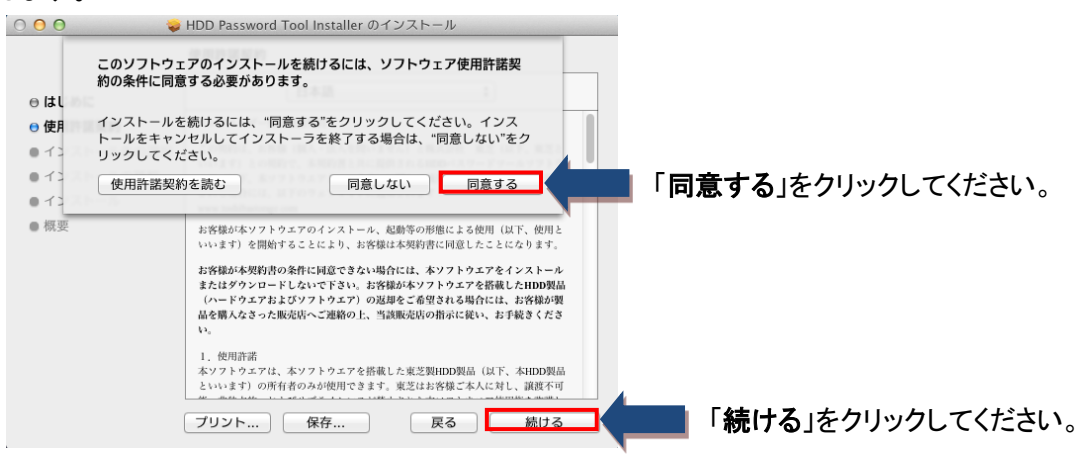

6 「インストール先の選択」が表示されましたらインストール先を確認後、「続ける」をクリックします。

|   |                                                                                                    | HDD Password Tool Installer のインストール                                                                                                    |                                      |
|---|----------------------------------------------------------------------------------------------------|----------------------------------------------------------------------------------------------------|--------------------------------------|
|   |                                                                                                    | "Macintosh HD"に標準インストール                                                                                                    |                                      |
|   | <ul> <li>○ はじめに</li> <li>○ 使用許諾契約</li> <li>○ インストール先の選択</li> <li>○ インストールの種類</li> <li>○ インストール</li> <li>● 慎要</li> </ul> | この操作には、コンピュータ上に 1.8 MB の領域が<br>要です。<br>このコンピュータのすべてのユーザが使用できるよ<br>にこのソフトウェアを標準インストールするには、<br>ンストール"をクリックしてください。このコンピュ<br>タのすべてのユーザがこのソフトウェアを使用でき<br>ようになります。 | ک<br>۲<br>۲<br>۲                     |
|   |                                                                                                    | 戻るていた。                                                                                                    | <sup>ストール</sup> 「インストール」をクリックしてください。 |
| 8 | お使いの Mac ア                                                                                                    | アカウントの「名前:」、「パスワ                                                                                                    | ード:」を入力し、「 <b>ソフトウェアをインストール</b> 」    |
|   | をクリックします。                                                                                                    | 0                                                                                                    |                                      |
|   | 次に、「 <b>インスト-</b>                                                                                                    | ールを続ける」をクリックします                                                                                                    | °                                    |
|   | インストーラ<br>ルしようとして<br>ワードを入力し                                                                                            | は、新しいソフトウェアをインストー<br>ています。 これを許可するには、パス<br>してください。                                                                                                    |                                      |
|   | 名前: )<br>パスワード: [                                                                                                    | xxxxxxxx                                                                                                    |                                      |
|   | ++>>                                                                                                    | <b>レ</b> ソフトウェアをインストール                                                                                                    | 「 <b>ソフトウェアインストール</b> 」をクリックしてください。  |
| 9 | 「インストールが                                                                                                    | 完了しました。」が表示されま                                                                                                    | したら「 <b>再起動</b> 」をクリックします。           |
|   | 再起動後、インス                                                                                                    | ストールは完了します。                                                                                                    |                                      |
|   | 1 <del>©</del> 0 0 0 0 0 0 0 0 0 0 0 0 0 0 0 0 0 0 0                                                                    | HDD Password Tool Installer のインストール<br>インストールが完了しました。                                                                                                    |                                      |
|   | <ul> <li>⊖はじめに</li> <li>⊕使用許諾契約</li> <li>⊖インストール先の選択</li> <li>⊖インストールの種類</li> <li>⊖インストール</li> </ul>                    | インストールが完了しました。                                                                                                    |                                      |
|   | € 概要                                                                                                    | ソフトウェアがインストールされました。                                                                                                    |                                      |
|   |                                                                                                    | "再起動"をクリックして、ソフトウェアのインストー<br>終了してください。                                                                                                    | νē                                   |
|   |                                                                                                    |                                                                                                    |                                      |

### 4. HDD Password Tool の使い方

この章では、HDD Password Tool を使用する方法について説明します。

### ■4-1 HDD Password Toolを起動する

# <u>Windows<sup>®</sup> の場合</u> [スタート]-[すべてのプログラム]-[TOSHIBA]-[HDD Password Tool] -[HDD Password Tool]をクリックします。 (Windows<sup>®</sup> 8.1 の場合は、[スタート画面]-[アプリ画面]-[Toshiba] -[HDD Password Tool] タイルをクリックします) HDD Password Toolが起動します。

(Windows<sup>®</sup> 10 の場合は、 ■ - [TOSHIBA] - [HDD Password Tool]
 タイルをクリックします)
 HDD Password Toolが起動します。

macOS/OS X/Mac OS X の場合

[ アプリケーション ]フォルダの[ HDD Password Tool ]をダブルクリックします。

HDD Password Toolが起動します。

 ・バージョン情報の確認方法は、起動画面のタイトルバーを右クリックすると メニューが表示されますので、「About HDD Password Tool...」を選択して確認す ることができます。
 ● 他のユーザーアカウントで起動している場合は、「プログラムは現在使用中で

す。」というメッセージが表示され起動できません。

### ■4-2 パスワード保護を設定する

東芝製外付けハードディスクにパスワードを設定することにより、東芝製外付けハードディスクにアク セスできなくすることができます。

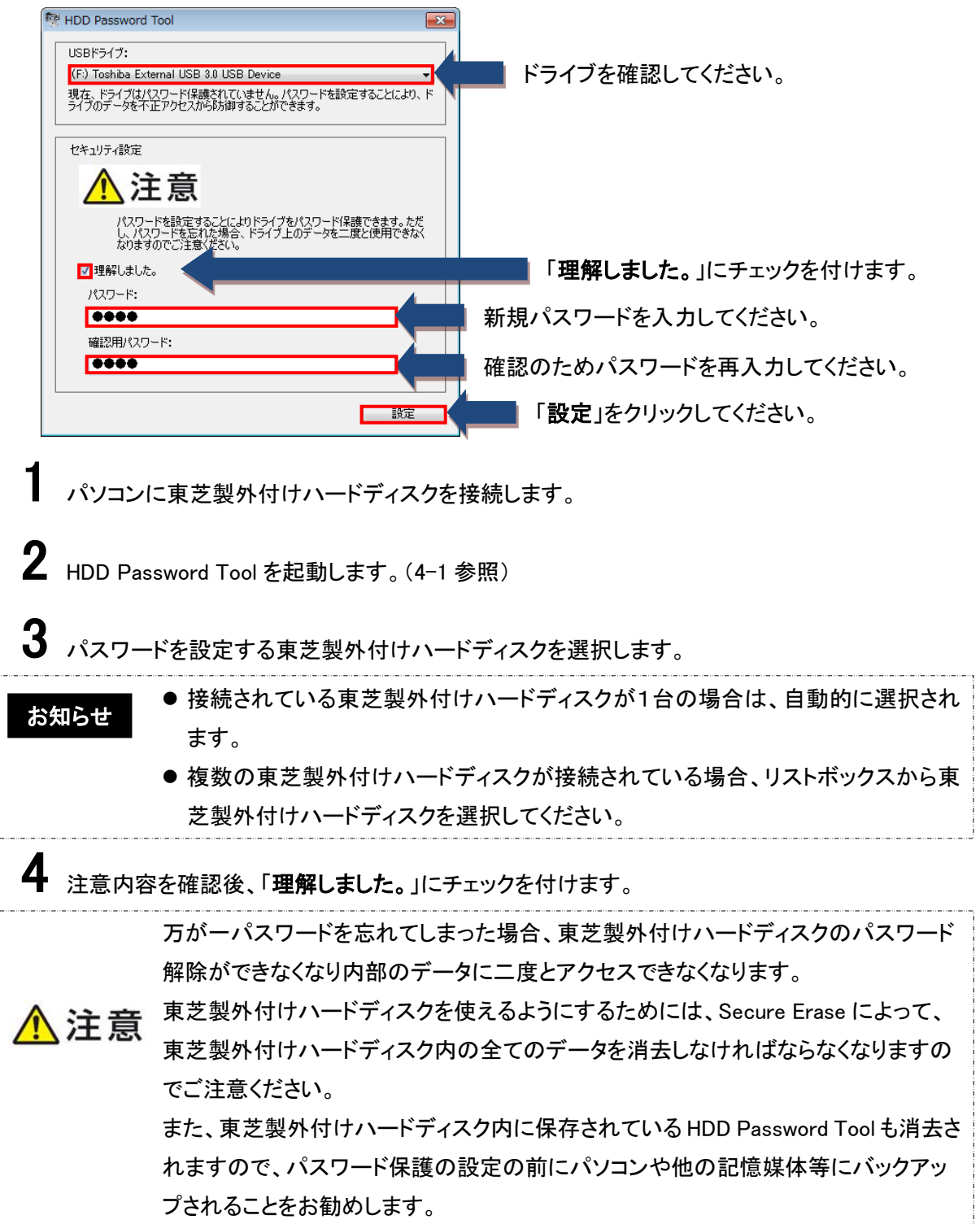

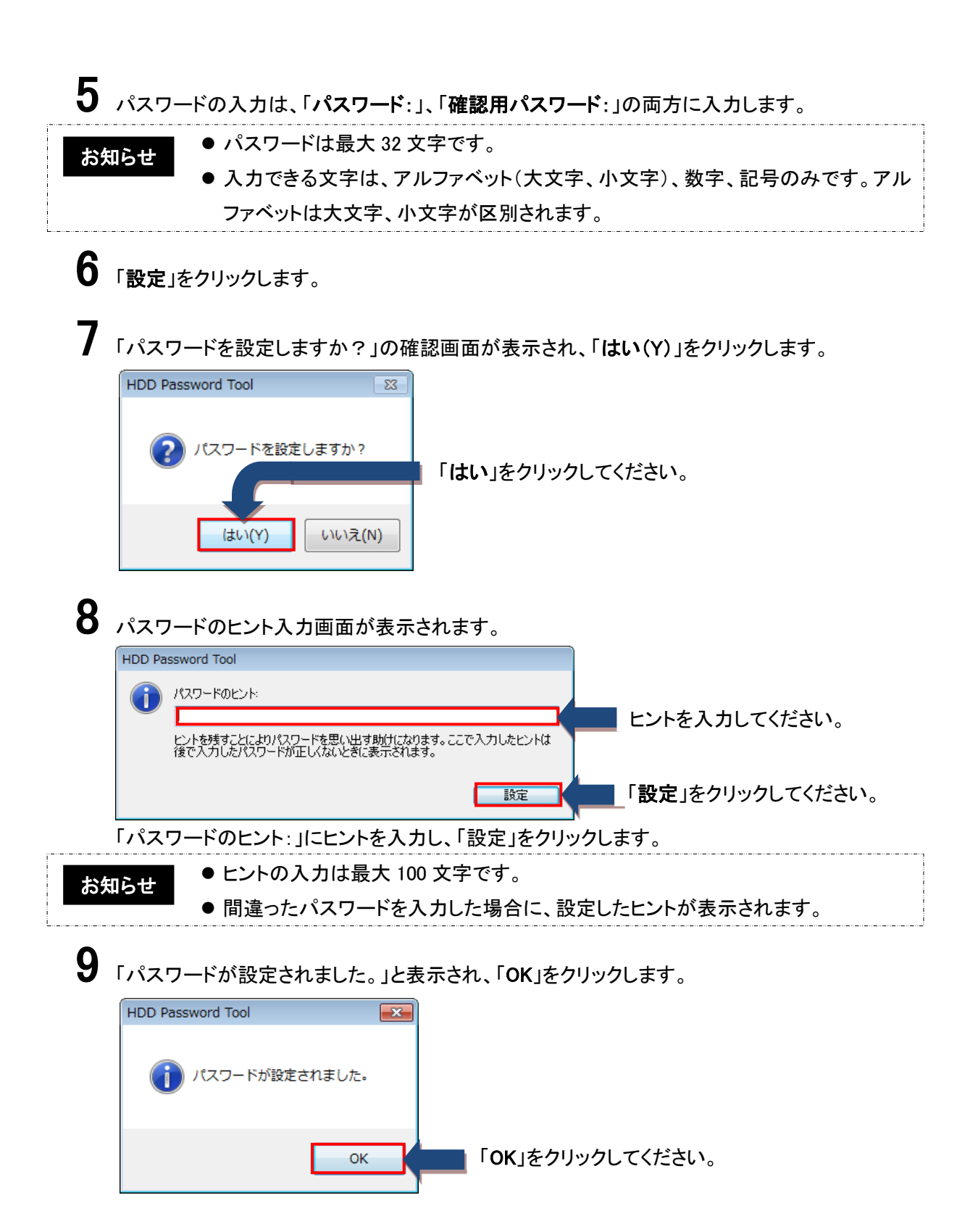

### ■4-3 パスワードを解除する

パスワード設定された東芝製外付けハードディスクにアクセスする場合は、パスワードを入力し解除します。

自動パスワード解除の場合

パスワード保護が設定されている東芝製外付けハードディスクをHDD Password Tool がインストールされたパソコンに接続すると自動的にパスワード解除画面が表示されます。

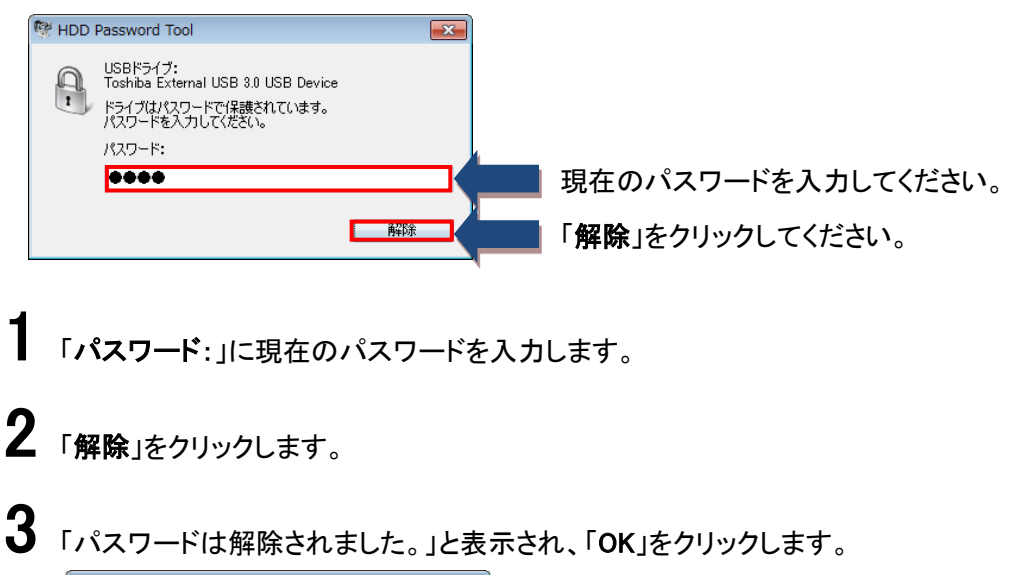

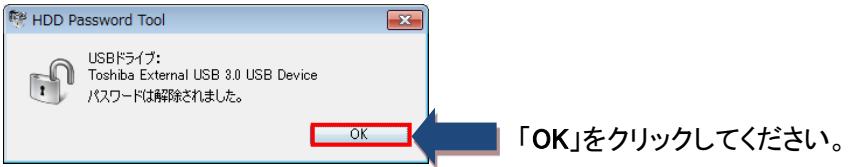

#### 手動パスワード解除の場合

パスワード保護が設定されている東芝製外付けハードディスクを手動でパスワードを解除することもで きます。

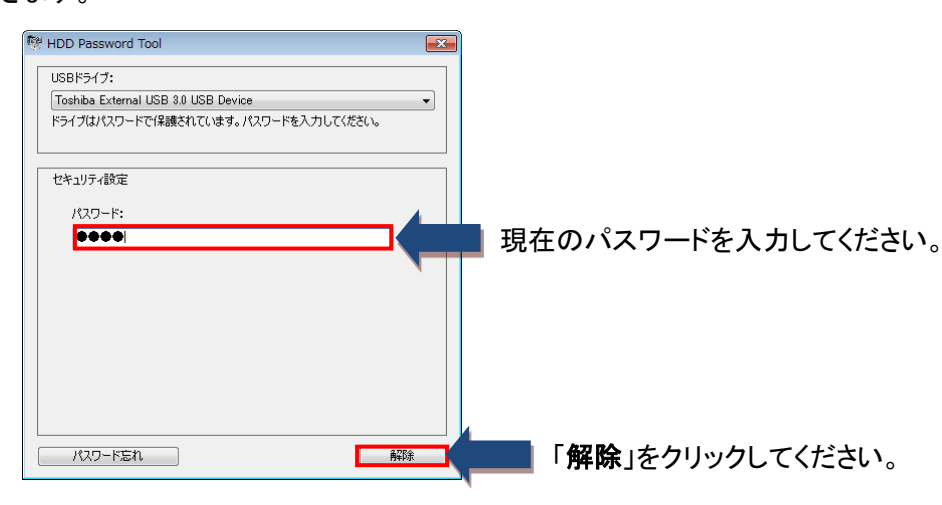

- 1 HDD Password Tool を起動します。(4-1 参照)
- 2 東芝製外付けハードディスクのパスワードが解除されていない場合は、パスワード解除画面が表 示されます。
- 3 「パスワード:」に現在のパスワードを入力します。
- 4「解除」をクリックします。
- 5 「パスワードは解除されました。」と表示され、「OK」をクリックします。

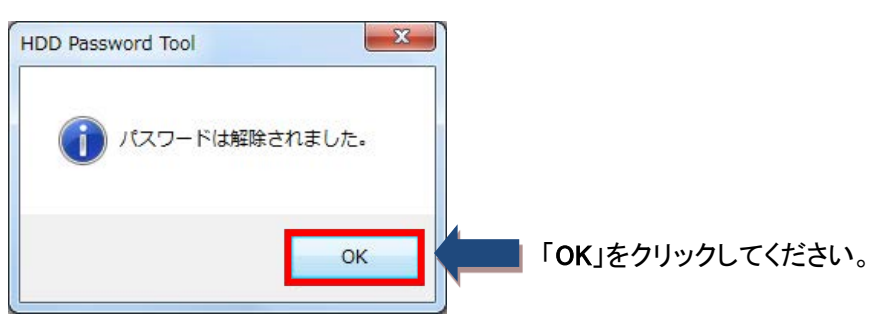

### ■4-4 パスワード保護を削除する

パスワードが設定された東芝製外付けハードディスクのパスワード保護を解除したい場合は、 パスワード保護を削除します。パスワード保護を削除すると、再度パスワードを設定するまで

| 保詞 | 度されません。                                                                                                    |
|----|----------------------------------------------------------------------------------------------------|
| ŋ  | HDD Password Tool                                                                                          |
|    | USBドライブ:<br>(F) Toshiba External USB 9.0 USB Device<br>ドライブはパスワード保護されています。パスワード保護を削除ましたり、パスワードを<br>変更できます。 |
|    | セキュリティ設定                                                                                                   |
|    | 現在のパスワード:  ■●●●●  現在のパスワードを入力してください。                                                                       |
|    |                                                                                                    |
|    | 確認2用パスワード:                                                                                                 |
|    | 「適用」をクリックしてください。                                                                                           |
| 1  | HDD Password Tool を起動します。(4-1 参照)                                                                          |
| 2  | 東芝製外付けハードディスクのパスワードが解除されている場合、上記画面が表示されます。                                                                 |
| 3  | 「 <b>現在のパスワード</b> :」に現在のパスワードを入力します。                                                                       |
| 4  | 「 <b>パスワード保護を削除する。</b> 」を選択します。                                                                            |
| 5  | 「適用」をクリックします。                                                                                              |
| 6  | 「パスワード保護を削除しますか?」の確認画面が表示され、「 <b>はい</b> 」をクリックします。                                                         |
|    | HDD Password Tool                                                                                          |
|    | パスワード保護を削除しますか? 「はい」をクリックしてください。 はい(Y) いいえ(N)                                                              |
| 7  | 「パスワード保護を削除しました。」と表示され、「OK」をクリックします。                                                                       |
|    | HDD Password Tool                                                                                          |
|    | () パスワード保護を削除しました。                                                                                         |
|    | OK 「OK」をクリックしてください。                                                                                        |

■4-5 パスワードの変更

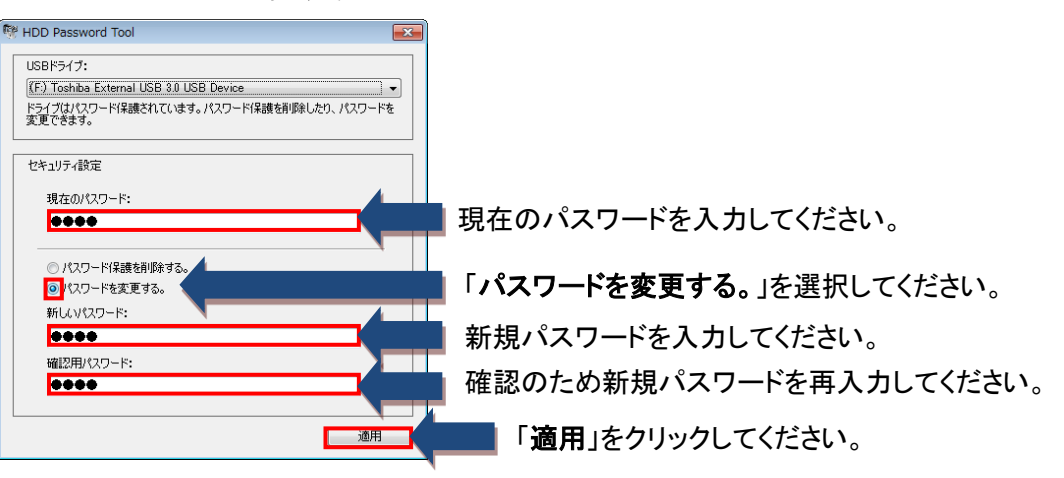

HDD Password Toolを起動します。(4-1参照)

2 東芝製外付けハードディスクのパスワードが解除されている場合、上記画面が表示されます。

- 3 現在のパスワード:」に現在のパスワードを入力します。
- 4 「パスワードを変更する。」を選択します。
- 5 新しいパスワードの入力は、「新しいパスワード:」、「確認用パスワード:」の両方に入力します。
- **6**「適用」をクリックします。
- 「パスワードを変更しますか?」の確認画面が表示され、「はい」をクリックします。

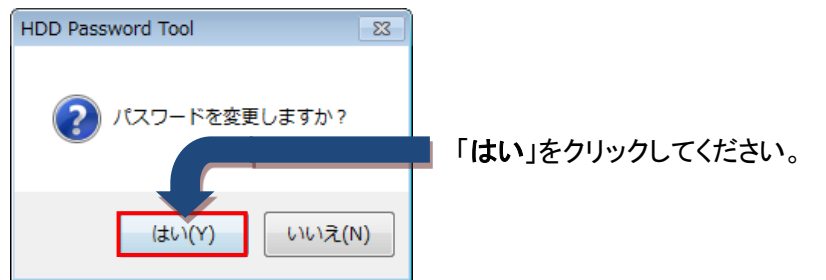

| HDD Pas         | sword Tool                                  |                              | 690                 |           |           |
|-----------------|---------------------------------------------|------------------------------|---------------------|-----------|-----------|
|                 | パスワードのヒント:                                  | を思い出す助けになります<br>ないときに表示されます。 | 。ここで入力したヒントは        | ヒントを入力し   | んてください。   |
|                 |                                             |                              | 設定                  | 「設定」をクリッ  | っクしてください。 |
| 「パスワ            | フードのヒント:」に                                  | ヒントを入力し                      | 、「設定」をクリッ           | っつします。    |           |
| ら知らせ            | <ul> <li>● ヒントの,</li> <li>● 間違った</li> </ul> | 入力は最大 10<br>:パスワードをフ         | 0 文字です。<br>入力した場合に、 | 設定したヒントが表 | 示されます。    |
| 「パスワ<br>「HDD Pa | フードが変更され<br>ssword Tool<br>パスワードは変更され       | ました。」と表示                     | され、「OK」をク           | リックします。   |           |
|                 | _                                           |                              |                     |           |           |

### ■4-6 パスワードを忘れた場合

HDD Password Toolを起動します。(4-1参照)

1

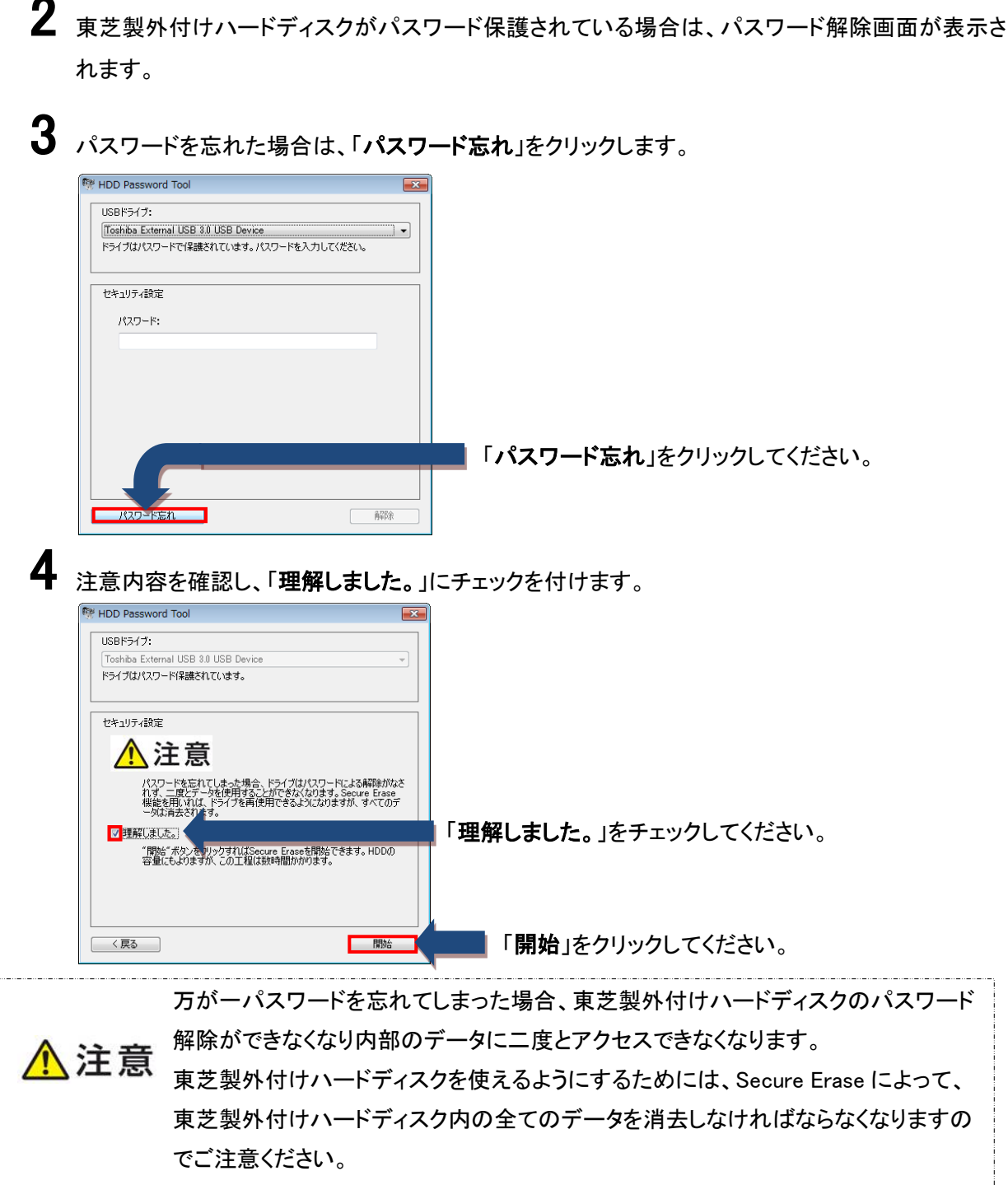

また、Secure Eraseを開始するとキャンセルはできませんのでご注意ください。

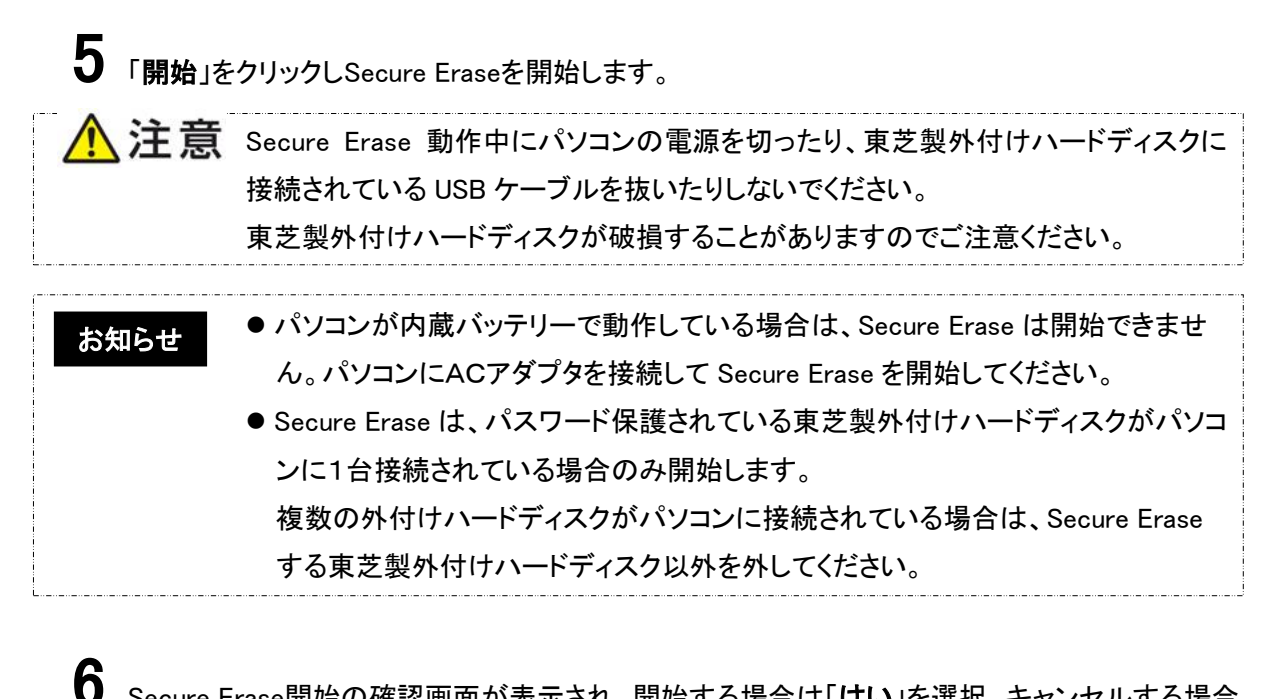

Secure Erase開始の確認画面が表示され、開始する場合は「はい」を選択、キャンセルする場合は「いいえ」を選択します。

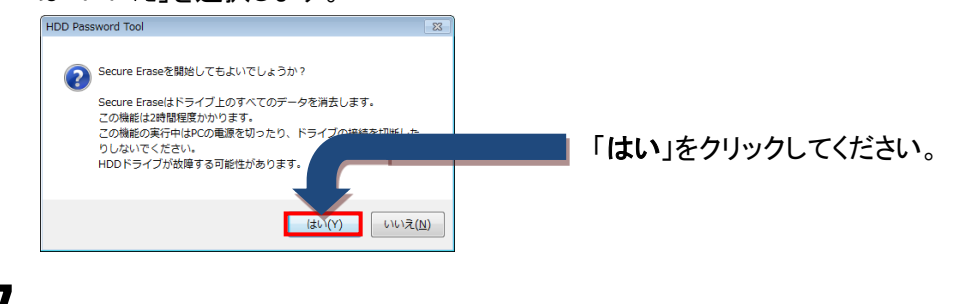

Secure Eraseの進捗状況と推定残り時間が表示されます。

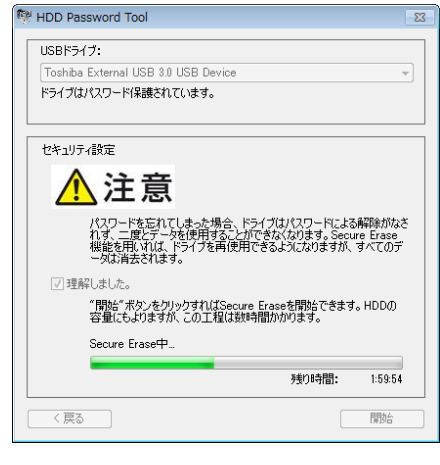

# ◆ Secure Erase は、パスワードを忘れたときに初期化する機能です。 ● 東芝製外付けハードディスクの容量により、Secure Erase が完了するまで数時間 かかる場合があります。

8 「Secure Erase が完了しました。」と表示され、「OK」をクリックします。

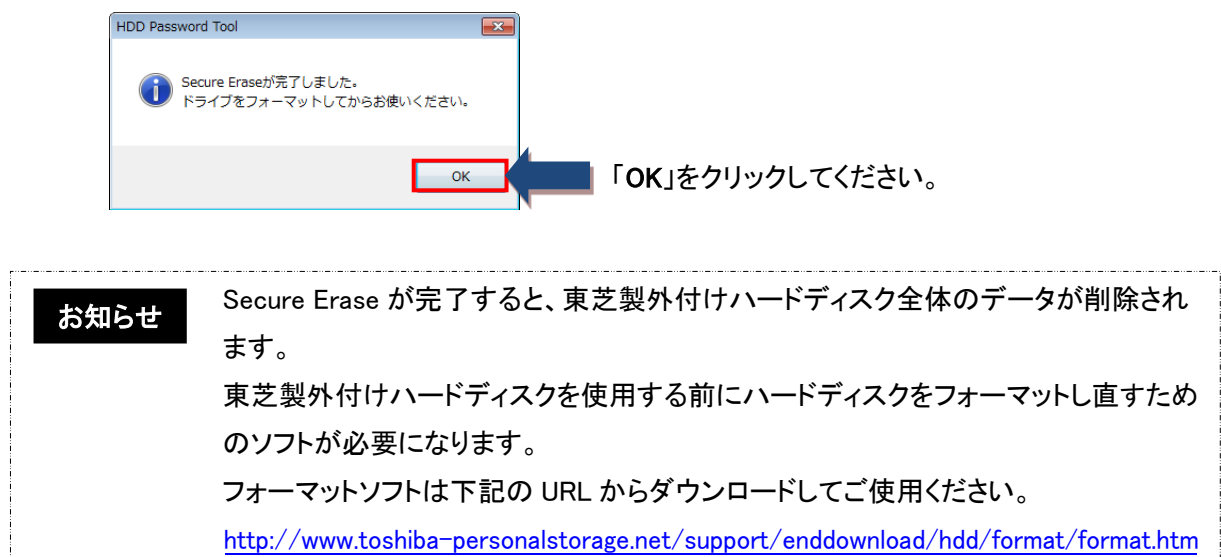